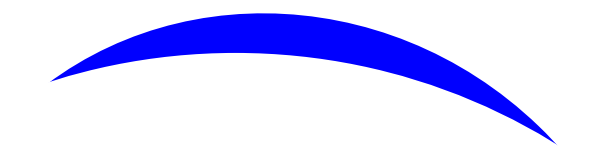

## PhotoPea Breakout Photo

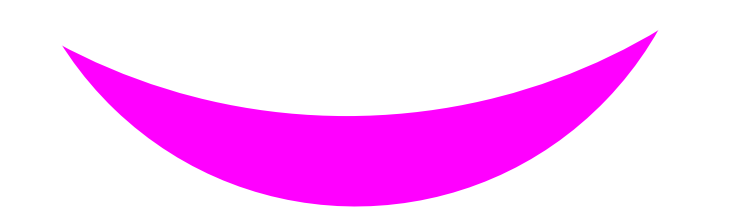

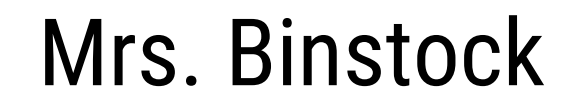

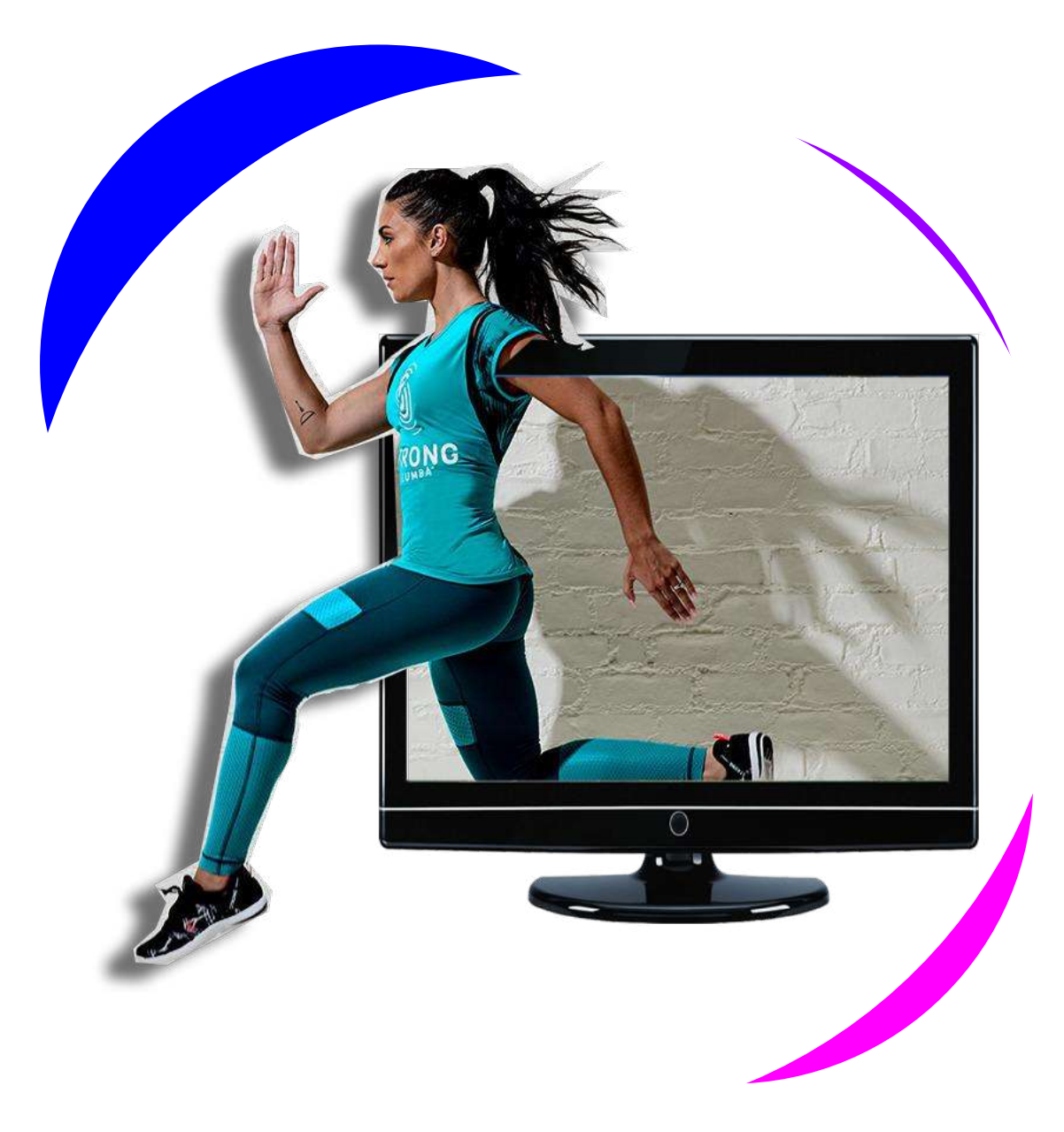

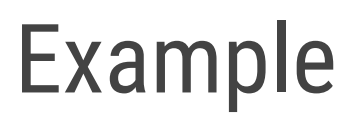

#### Find an Action Shot where action is off to a side – these would all work (either save or copy the address)

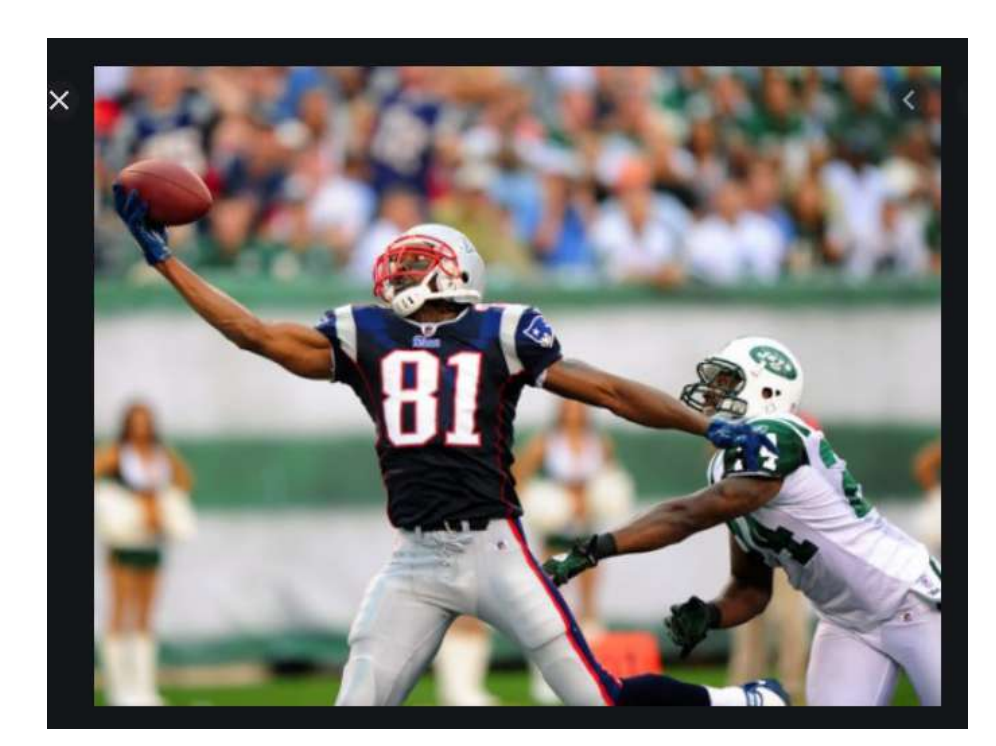

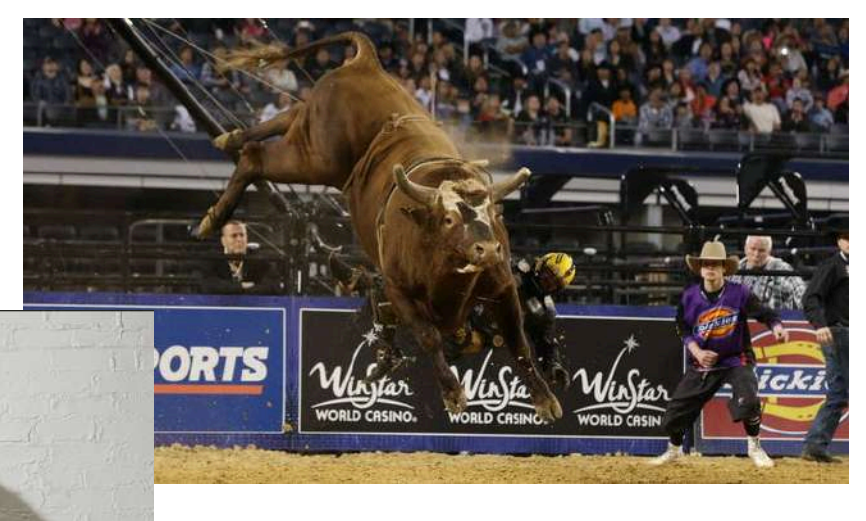

## **Prepare the photo**

- Open the photo in PhotoPea (File- Open or Open From URL)
- Use the Polygon tool to cut out the area that will "pop out" of the TV
  - If you mess up, just connect the ends and start over
- Outline the area you want to pop-out
  - Connect the ends to create the dotted line
    - surrounding the area you choose

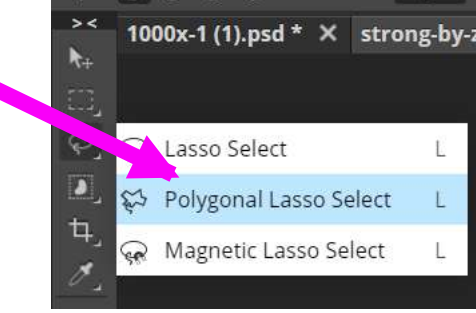

#### **Prepare the photo**

- Now, COPY/PASTE the selection (CTRL+C, CTRL+V)
- You should now have TWO

layers

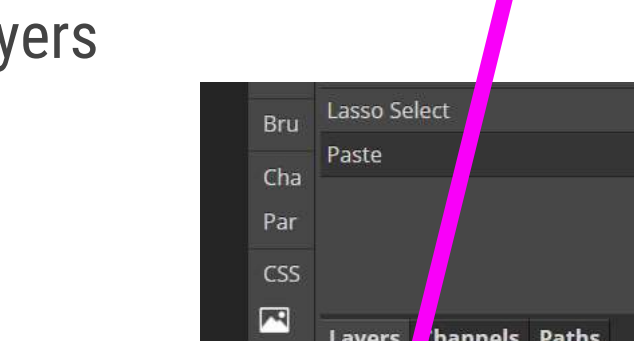

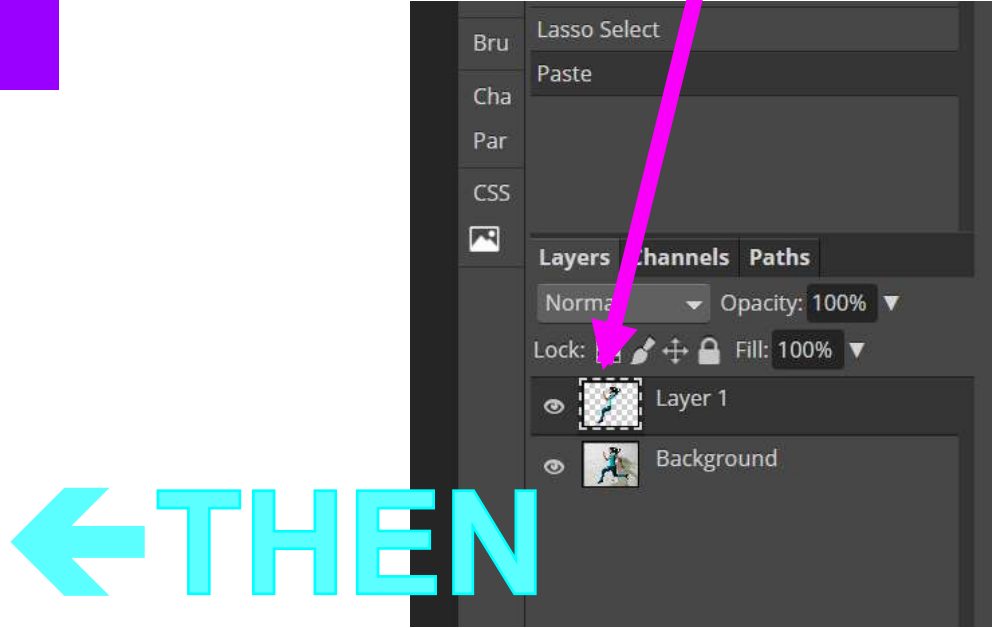

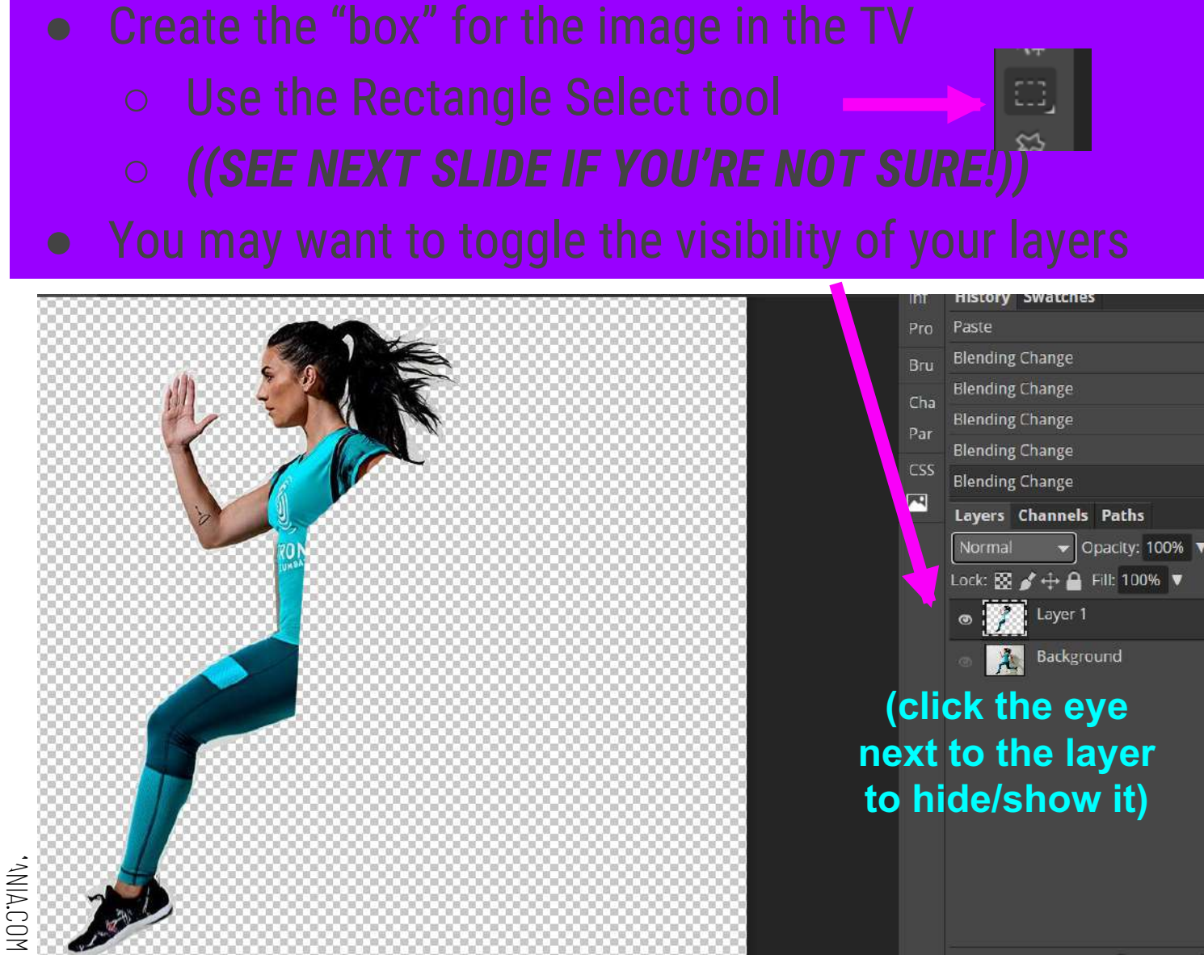

## Toggle to make a good "tv"

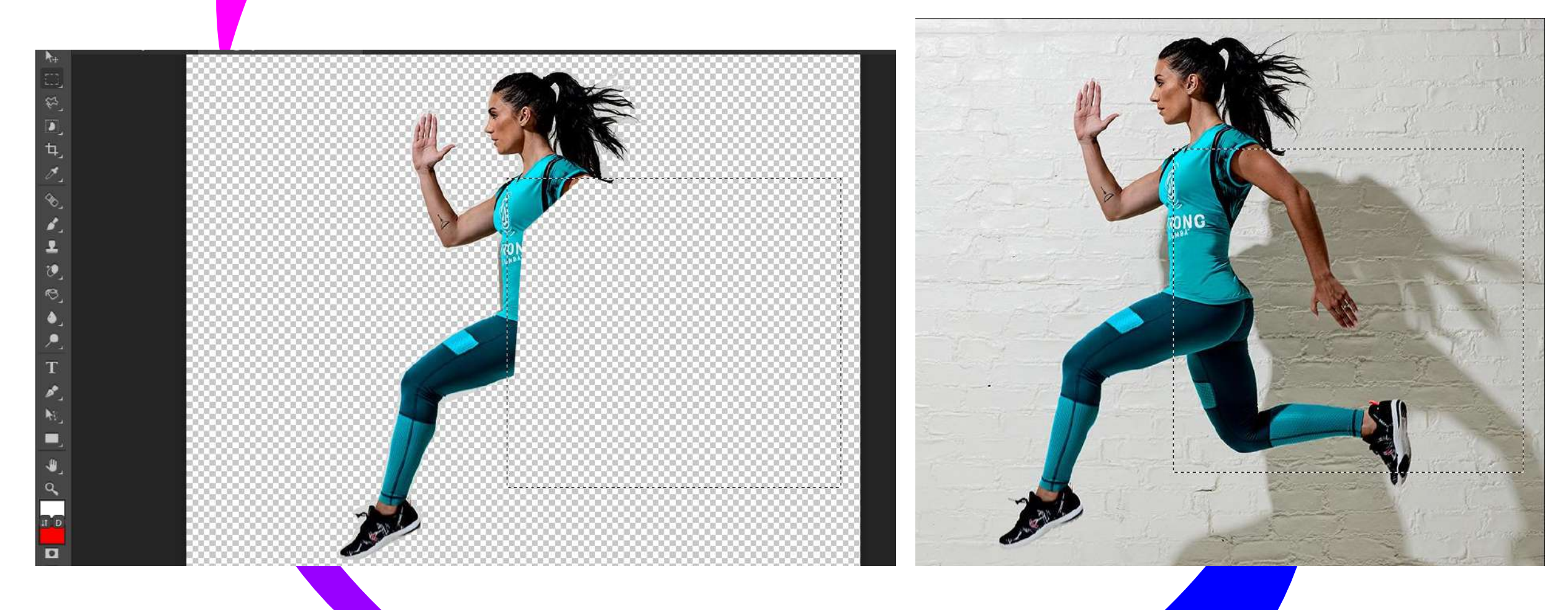

SLIDESMANIA.COM

## **Prepare TV**

Remove everything BUT the selected square that will go in the TV

○ Select – Inverse - DELETE

- Download the TV image <u>clicking</u>
  <u>here</u>
- File OPEN AND PLACE (open the TV and put it on the working image)
- FREE TRANSFORM (CTRL+ALT+T) to move and resize the TV

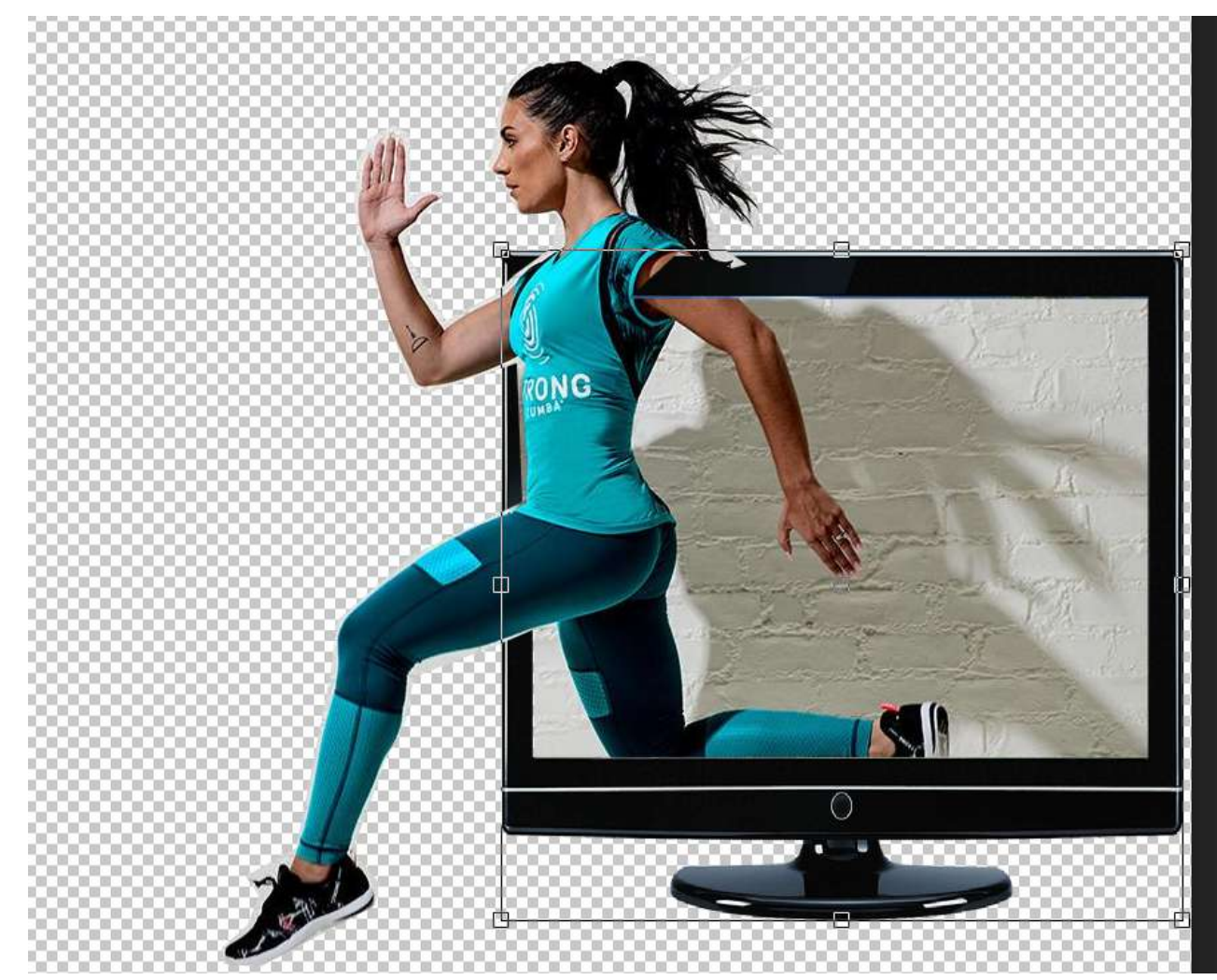

## Add Shadow and Clean-Up

- Click on your CUT OUT layer
- Then go to "EFF" (layer style)

SLIDESMANIA.COM

 Click on DROP SHADOW – You can play around with levels, or just click OK

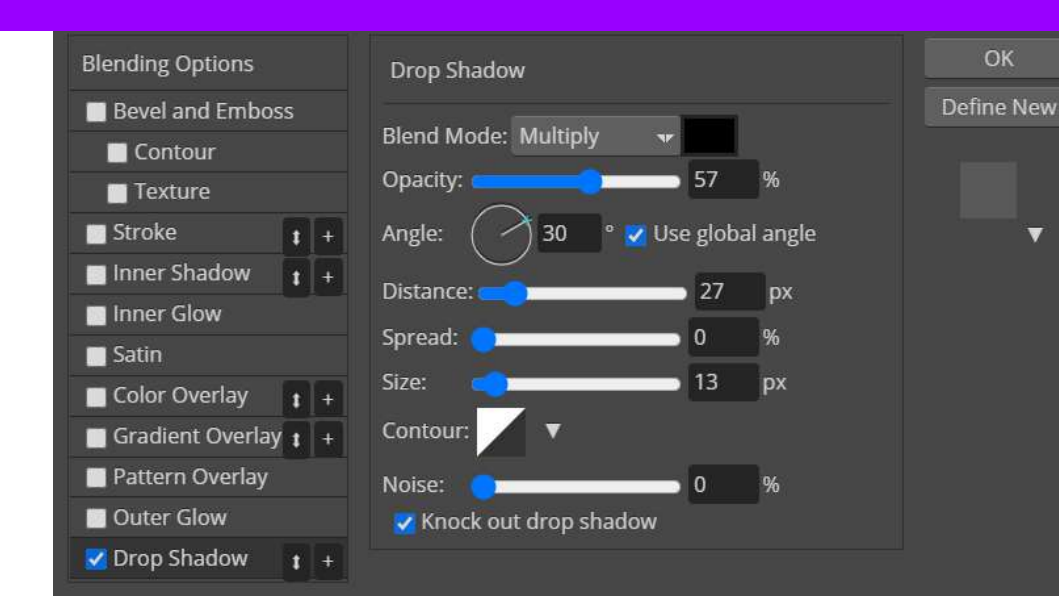

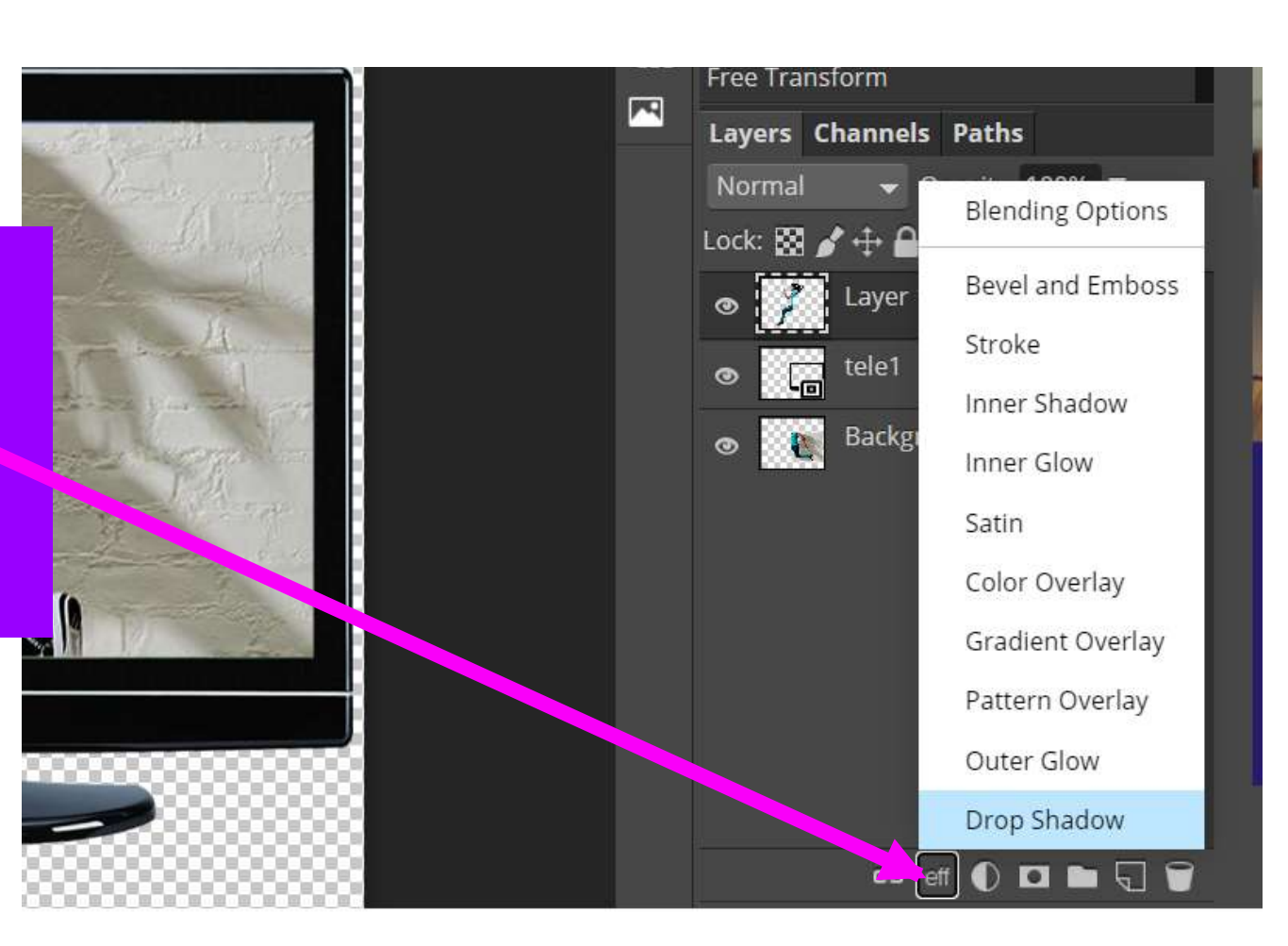

# Clean up edges with the eraser

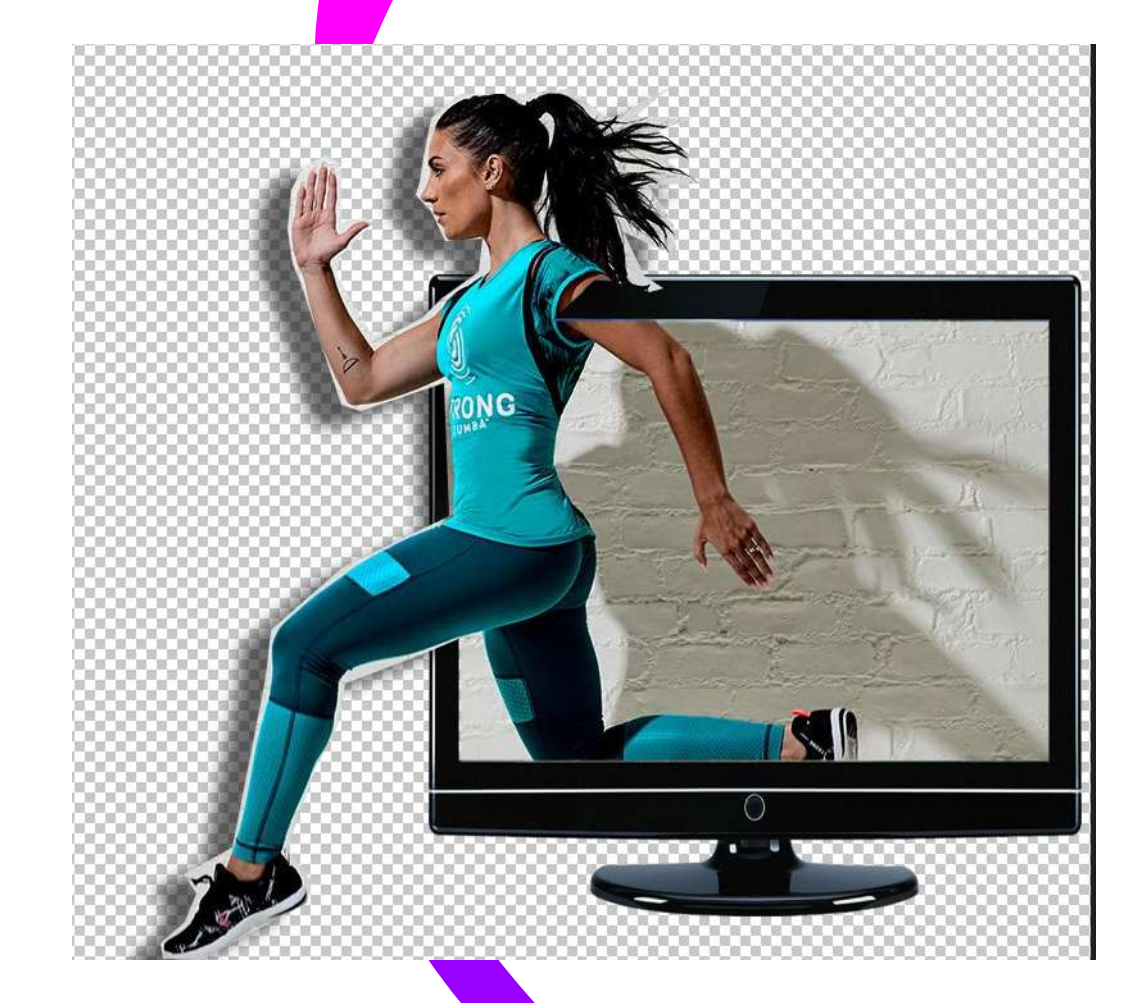

SLIDESMANIA.COM

- ZOOM IN to help clean up (CTRL + +)
- Use the ERASER to remove excess edge

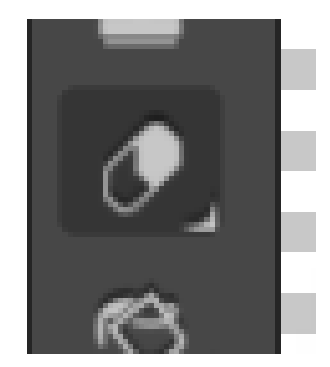

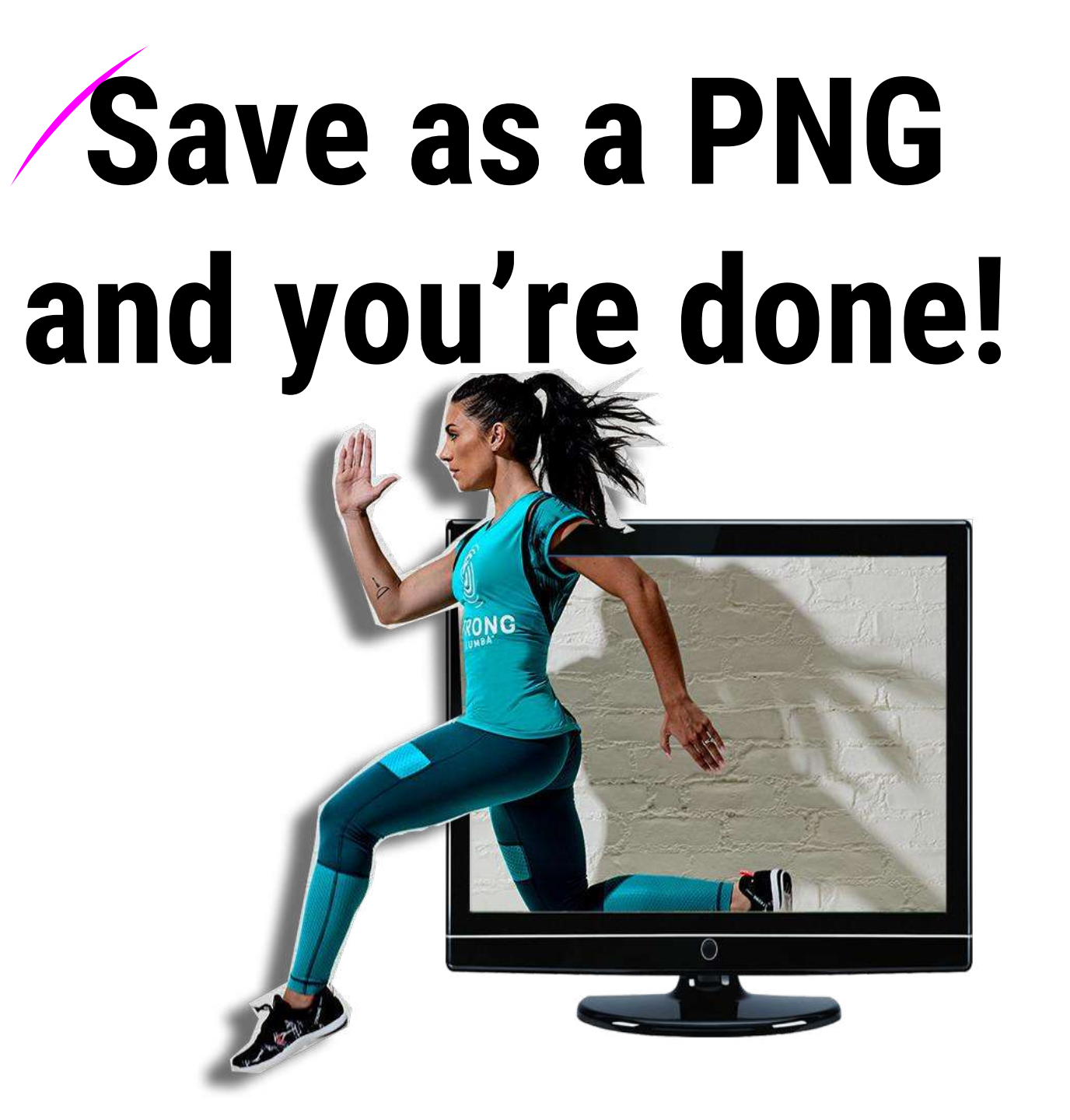

SLIDESMANIA.COM